# Webmail

#### Introduction

Webmail is a powerful tool that allows you to securely read and send e-mail from any PC connected to the internet. It's a program that you access like a webpage so it's quick and simple to use and you don't have to install anything.

#### Getting started

- 1. To get started you first need to open a browser widow and go to *ukmailexchange.com's* login page. To do this, enter the web address "www.ukmailexchange.com/login" in to your address bar.
- 2. Now enter your username (which is your mailbox e-mail address) and password in to the appropriate text box. If you are unsure what they are you can find then on your invoice or by logging on to your control panel.

| Welcome                               |                            | Sun, 17 Feb 200     |
|---------------------------------------|----------------------------|---------------------|
| Search                                | Login                      | -                   |
| Google Search                         | webmail account            |                     |
| add News -                            |                            | -                   |
| Kosovo gears up for independence =    | forget your password?      |                     |
| Paedophile check trials launched >    |                            | 0                   |
| PM backs Scottish powers review *     | E remember me              | $\otimes$           |
| Call for calm after Pakistan bomb =   | and the second             |                     |
| Search for hospital escape rapist *   | Weather in London (change) |                     |
| = More: World news   UK news   Sport  | Now Sunday Monday          | Fuesday Wednesday   |
| Web Design -                          | -40 -10/70 -10/80          | 10/90 40/80         |
| single page intermediate advanced     | Amazon                     |                     |
|                                       | Search Amazoni             | IN ASSOCIATION WITH |
| [get a website ] [publish a website ] | Search New and Seal        | amazon.couk         |
| Feedback -                            | Technical Support          |                     |
| Your email:                           | Top Guides:                |                     |
|                                       |                            |                     |

3. Select "Read and send e-mail" and click login. Note: if you are on a private PC you may want to select "Remember me on this PC" if so your password will be stored by downloading a cookie (file) to your PC.

4. You should now be logged in and the webmail screen should be displayed.

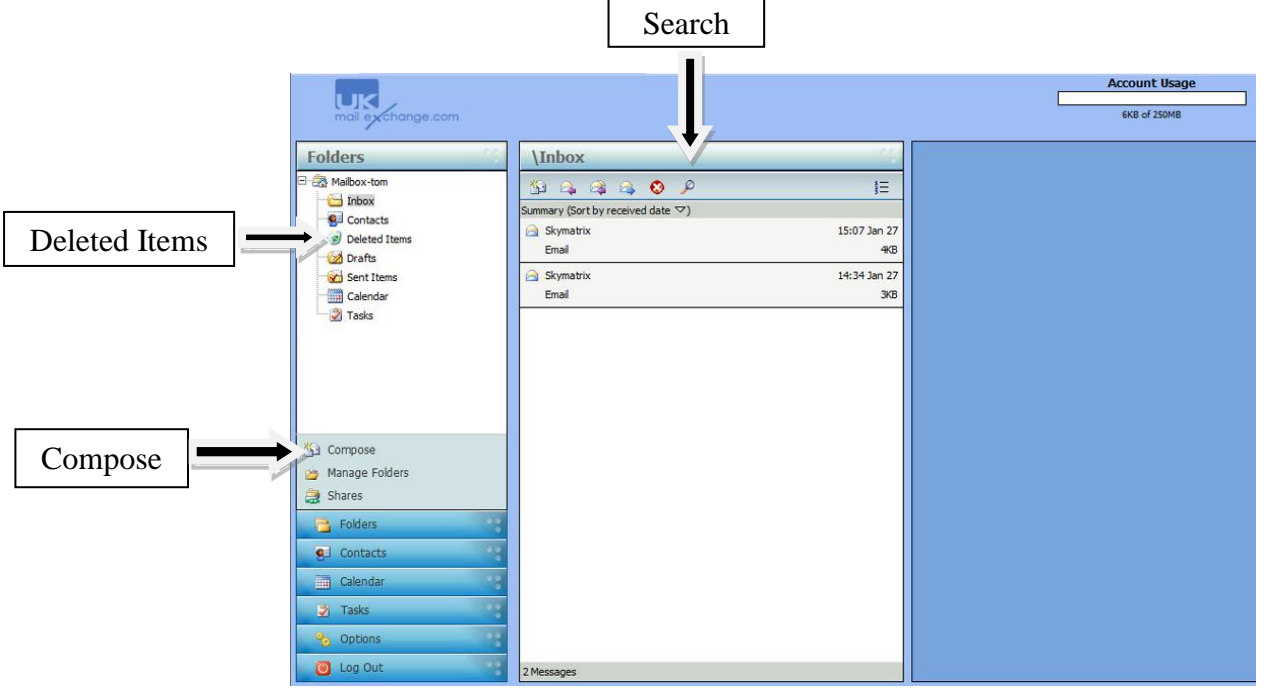

#### Reading and sending e-mail

- 1. Your inbox is the default page this is where your e-mails will arrive you can also open your inbox using the menu on the right.
- 2. To read an e-mail simply click on it with your mouse once to open in the reading pain. To open the emails in a larger window double click the email.
- 3. You can also delete unwanted mail by clicking on the email and dragging it to deleted items or search for an e-mail using keywords or phases.
- 4. To send a message select "Compose" from the menu at the top of the page.

|                                                                                                    |                             |                          |               |                 | Account Usage |    |
|----------------------------------------------------------------------------------------------------|-----------------------------|--------------------------|---------------|-----------------|---------------|----|
| mail exchange.com                                                                                                    |                             |                          |               | L               | 6KB of 250MB  |    |
| Folders                                                                                                    | Compose                     |                          |               |                 |               | 10 |
| B 🖓 Mailbox-tom                                                                                                    | Send 🗙                      | Cancel 🛃 Save as Draft   | 🗞 Attachments | Nessage Options |               |    |
| Contacts  Deleted Items  Contacts  Contacts | From:<br>To:<br>Cc:<br>Bcc: | tom@test.com             | •             |                 |               |    |
| Calendar                                                                                                    | Subject:<br>Attachments:    | No Attachments Available | *             |                 |               |    |
|                                                                                                    |                             |                          |               |                 |               |    |
| S Compose                                                                                                    |                             |                          |               |                 |               |    |
| <ul> <li>Manage Folders</li> <li>Shares</li> </ul>                                                                                                    |                             |                          |               |                 |               |    |
| Folders                                                                                                    |                             |                          |               |                 |               |    |
| gil Contacts                                                                                                    |                             |                          |               |                 |               |    |
| Calendar                                                                                                    |                             |                          |               |                 |               |    |
| Coptions                                                                                                    |                             |                          |               |                 |               |    |

- 5. You will then be able to add all required information e.g. To, Subject, message etc. You can also add attachments and set the e-mails priority.
- 6. When you are happy click send, a copy will be saved in your sent items folder which can be found in the menu on the right.

## Advanced tools

1. Webmail is not just about sending e-mail you can also use it to help stay organised with the "Calendar" tool which can be found in the left hand menu.

|                                           |                           | Account Usage |
|-------------------------------------------|---------------------------|---------------|
| mail exchange.com                         |                           | 6KB of 250MB  |
|                                           |                           |               |
| Calendar                                  | Manage Calendar           | 12            |
|                                           | Day Week Month Year       |               |
| Non TVO Web The Pri Set Sun               | < Sunday, 27 January 2008 | > ^           |
| 1 2 3 4 5 6                               | 000                       |               |
| 7 8 9 10 11 12 13<br>14 15 16 17 18 19 20 | AM <sub>20</sub> fm       |               |
| 21 22 23 24 25 26 27                      | 00 123                    |               |
| 28 29 30 31                               |                           |               |
|                                           |                           |               |
| Add new appointment                       | 02                        |               |
|                                           |                           | 5             |
|                                           |                           |               |
|                                           |                           |               |
|                                           |                           |               |
|                                           |                           |               |
|                                           |                           |               |
|                                           |                           |               |
|                                           |                           |               |
|                                           |                           |               |
|                                           | <b>1</b> 00 m             |               |
|                                           |                           |               |
|                                           |                           |               |
|                                           |                           |               |
| Caldere                                   |                           |               |
| - rouers                                  | 09                        |               |
| eu contacts                               |                           |               |
| Calendar                                  | 10 50                     |               |
| J Tasks                                   |                           |               |
| No Options                                |                           |               |
| Log Out                                   |                           | -             |

2. One of your most useful advanced features is the "Contact" tool this can be found in the top menu and allows you to save your contacts so

you can quickly send an e-mail to a friend or business colleague without carrying around their details.

|                                  |                    |                  |                | Account Usage |
|----------------------------------|--------------------|------------------|----------------|---------------|
| mail exchange.com                |                    |                  |                | 6KB of 250MB  |
| Contacts                         | Contacts           |                  |                | 1             |
| Current Directory:               | 🛃 Add Contact 🕺 Ne | w Group 📀 Delete |                |               |
| conded                           | Full Name 🛆        | Nickname         | E-Mail Address | Cell Phone    |
| Search contacts (Full Name) for: | 📄 🕵 John Smith     |                  | john@smith.com |               |
| Search                           |                    |                  |                |               |
| Import Contacts                  |                    |                  |                |               |
|                                  |                    |                  |                |               |
|                                  |                    |                  |                |               |
|                                  |                    |                  |                |               |
|                                  |                    |                  |                |               |
| Coldarr                          | 1 Contacts         |                  |                |               |
| Contracto                        |                    |                  |                |               |
|                                  |                    |                  |                |               |
| Calendar                         |                    |                  |                |               |
| Tasks                            | 8                  |                  |                |               |
| 🎭 Options                        | 8                  |                  |                |               |
| 🥘 Log Out                        | 8                  |                  |                |               |

- 3. <u>Options:</u> The options tool allows you to customise webmail to your own specifications.
  - a) Login; you can change your password to anything you want.

|                                                                                                    | Account Usage                                                                                                    |
|----------------------------------------------------------------------------------------------------|----------------------------------------------------------------------------------------------------|
| mail exchange.com                                                                                      | EKB of 250MB                                                                                                    |
| Options                                                                                                | Login                                                                                                    |
| Email - Options                                                                                        | This screen allows you to change your password. To change your password, please enter your current password, new<br>password and a confirmation of your new password. |
| Mailbox Redirection                                                                                    | Login                                                                                                    |
| Auto Response     Fitering     Shares     Span Rules     Whitelist     My Directory Entry     Settings | Login: tom@test.com<br>Current Password:<br>New Password:<br>Confirm New Password:                                                                                    |
| Folders                                                                                                |                                                                                                    |
| GL Contacts                                                                                            |                                                                                                    |
| Calendar                                                                                               |                                                                                                    |
| 🏂 Tasks                                                                                                |                                                                                                    |
| No Options                                                                                             |                                                                                                    |
| 🗿 Log Out                                                                                              |                                                                                                    |

b) Mailbox Redirection; redirect your mail to another mailbox

|                                                                                                    | Account Usage                                                                               |
|----------------------------------------------------------------------------------------------------|---------------------------------------------------------------------------------------------|
| Options                                                                                                  | Mailbox Redirection                                                                         |
| E                                                                                                    | This page allows you to specify an SMTP address where your messages should be forwarded to. |
| Mailbox Redirection                                                                                      | Mailbox Redirection                                                                         |
| Auto Response     Filtering     Spares     Spare Rules     Whitelist     My Directory Entry     Settings | Redirect mail to:<br>Keep a copy in mailbox.<br>Update                                      |
| Polders                                                                                                  |                                                                                             |
| Contacts                                                                                                 |                                                                                             |
| Calendar                                                                                                 |                                                                                             |
| 🛃 Tasks                                                                                                  |                                                                                             |
| \delta Options                                                                                           |                                                                                             |
| Og Out                                                                                                   |                                                                                             |

c) Auto Response; If you are going away on holiday set an auto response to let people trying to contact you know.

|                                                           |                                                              |                                             | Account Usage                    |
|-----------------------------------------------------------|--------------------------------------------------------------|---------------------------------------------|----------------------------------|
| Options                                                   | Auto Response                                                |                                             | 17                               |
| Email - Options                                           | This page allows you to specify and enable/dis this mailbox. | sable a message that is automatically retur | ned to those sending messages to |
| - C Mailbox Redirection<br>- Auto Response<br>- Filtering | Auto Response Auto Response Enabled                          | B                                           |                                  |
| Span Rules                                                | Subject:                                                     |                                             |                                  |
| Settings                                                  | Message Contents:                                            | ×                                           |                                  |
| Folders                                                   |                                                              | •                                           |                                  |
| Calendar                                                  | Update                                                       |                                             |                                  |
| 🛃 Tasks                                                   |                                                              |                                             |                                  |
| 🍫 Options                                                 |                                                              |                                             |                                  |

d) Spam; if you are receiving a lot of spam email you can change your settings here. If you still receive a lot of spam please contact us.

|                                                                                                    |                                                                                                    |                                                                                  |                                                                                                    | Account Usage                                   |
|----------------------------------------------------------------------------------------------------|----------------------------------------------------------------------------------------------------|----------------------------------------------------------------------------------|----------------------------------------------------------------------------------------------------|-------------------------------------------------|
| mail exchange.com                                                                                                    |                                                                                                    |                                                                                  |                                                                                                    | 6KB of 250MB                                    |
| Options                                                                                                    | Spam Rules                                                                                                    |                                                                                  |                                                                                                    |                                                 |
| General - Options     General Login     General POP Retrieval     General Mailbox Redirection     General Auto Response | When messages are delivered to your Malbox, the<br>messages are ranked according to rules defined by<br>You can configure actions that can be taken when a | y may be assigned a val<br>the mail server administ<br>a message is delivered to | ue to indicate the likelyhood of the message<br>rator.<br>9 your mailbox with the classifications outlin | being Spam. These<br>ed in the following table. |
| - Eiltering                                                                                                    | Spam Filtering                                                                                                    |                                                                                  |                                                                                                    |                                                 |
| Carlos Shares                                                                                                    | Enable Mailbox Spam Filtering                                                                                                    |                                                                                  |                                                                                                    |                                                 |
| - 🗁 Whitelist                                                                                                    | Spam Filtering Policy                                                                                                    | Action to Perform                                                                |                                                                                                    |                                                 |
| My Directory Entry                                                                                                    | 'Low Risk' Spam Messages:<br>Messages that have some characteristics of<br>Spam.<br>Typically, these are Messages that fail at least<br>one Spam test.     | Action:                                                                          | No Action                                                                                                | •                                               |
|                                                                                                    | 'Hoderate Risk' Span Messages:<br>Messages that are likely to be Spam.<br>Typically, these are messages that significantly<br>fail Spam tests.             | Action:                                                                          | Move Message to Junk Mail Fold                                                                           | er 💌                                            |
| Carl Folders                                                                                                    | 'High Risk' Spam Messages:<br>Messages that are very likely to be Spam.                                                                                    | Action:                                                                          | Move Message to Junk Mail Fold                                                                           | er 🔻                                            |
| S Contacts                                                                                                    | Typically, these are messages that severely fail                                                                                                    |                                                                                  |                                                                                                    |                                                 |
| Calendar S                                                                                                    | Spam tests.                                                                                                    |                                                                                  |                                                                                                    |                                                 |
| 🛃 Tasks                                                                                                    |                                                                                                    |                                                                                  |                                                                                                    |                                                 |
| % Options                                                                                                    | Apply                                                                                                    |                                                                                  |                                                                                                    |                                                 |
| O Log Out                                                                                                    |                                                                                                    |                                                                                  |                                                                                                    |                                                 |

- e) Settings;
  - I. Set your friendly name this will replace the e-mail address as the "From" name when e-mailing.
  - II. Signature; set a default signature to go on the bottom of each email you send.

|                                                                                                    |                                                                                                    |                                 | Account Usage |
|----------------------------------------------------------------------------------------------------|----------------------------------------------------------------------------------------------------|---------------------------------|---------------|
| mail exchange.com                                                                                                    |                                                                                                    |                                 | 6KB of 250MB  |
| Options                                                                                                    | Settings                                                                                                    |                                 |               |
| Deal Cottone     Logn     Logn | This screen allows you to set generic mail opt<br>Settings<br>Friendly Name:<br>Default Address:<br>Corpose or messages to the following format:<br>Nove deleted messages to Daleted Damif Rider:<br>Clear deleted dama on Log Out:<br>Corpose and view messages in a new window:<br>Preview Pare Orientation:<br>Strutp Page:<br>Autorial Settings<br>Character Set:<br>Time Zone:<br>Auto Signature<br>Auto Signature Brailed | Inone for your web mail client. |               |
| Folders                                                                                                    |                                                                                                    | *                               |               |
| Calendar                                                                                                    | Update                                                                                                    |                                 |               |
| 🤌 Tasks                                                                                                    |                                                                                                    |                                 |               |
| o Options                                                                                                    |                                                                                                    |                                 |               |

## Logging out

1. When your finish click log out from the top menu and your session will be terminated, you will then return to the ukmailexchange.com main site.

|                                                        | make this                      | my homepage 🕥      |                 |
|--------------------------------------------------------|--------------------------------|--------------------|-----------------|
| Welcome                                                |                                | S                  | un, 17 Feb 2008 |
| Search                                                 | Login                          |                    | -               |
| Google                                                 | webmail<br>email:              | account            |                 |
| BDB News -                                             | inserviced:                    |                    |                 |
| <ul> <li>Kosovo gears up for independence =</li> </ul> | for                            | pot your pasaword? |                 |
| <ul> <li>Paedophile check trials launched +</li> </ul> | tere contraction of the second |                    | 0               |
| PM backs Scottish powers review =                      | E remember me                  | logout successful. | 0               |

## Version

| Version Number: | v2.1     |
|-----------------|----------|
| Release Date:   | 17-02-08 |